# "Harmonium Debain Original" Novembre 2020 par J.P. Silvestre

## Contact par mail à silvestre.jean-pierre@orange.fr

## I. Généralités

En 2009, l'Association « Montre et Chamade » m'a demandé de restaurer l'harmonium des Sœurs dominicaines de Saint Denis de la Réunion.

Cette opération m'a pris quelques temps (plus d'informations à <u>https://jepisi.re/harmoniums/debain-reunion</u>) En guise de souvenir de celle-ci, j'avais numérisé les sons de cet instrument pour pouvoir en jouer virtuellement. Alors j'avais réalisé un banque de son pour **MyOrgan** (ancêtre de Grand Orgue) [réalisation d'amateur débutant pas très réussie].

Ayant découvert ensuite Hauptwerk, j'ai fait plusieurs tentatives pour obtenir un ensemble d'échantillons plus évolué [mais toujours une réalisation d'amateur] (voir à <u>https://jepisi.re/harmoniums/harmonium-composite</u>).

Cette année, j'ai donc repris les anciens échantillons pour essayer d'en tirer quelques sonorités plus intéressantes ...

Le fichier pdf inclus dans le fichier d'installation correspond à cette page web ...

## II. Jeux de l'harmonium DEBAIN

## Côté gauche (basse):

- 1.Cor anglais 8
- 2.Bourdon 16
- 3.Clairon 4
- 4.Basson 8
- V.Violoncelle
- S.Sourdine
- F.Forte

## Côté droit (dessus):

- 1.Flûte 8
- 2.Clarinette 16
- 3.Fifre 4
- 4.Hautbois 8
- C.Voix céleste 16
- M.Musette 16

au centre : Expression genouillère : Grand-Jeu

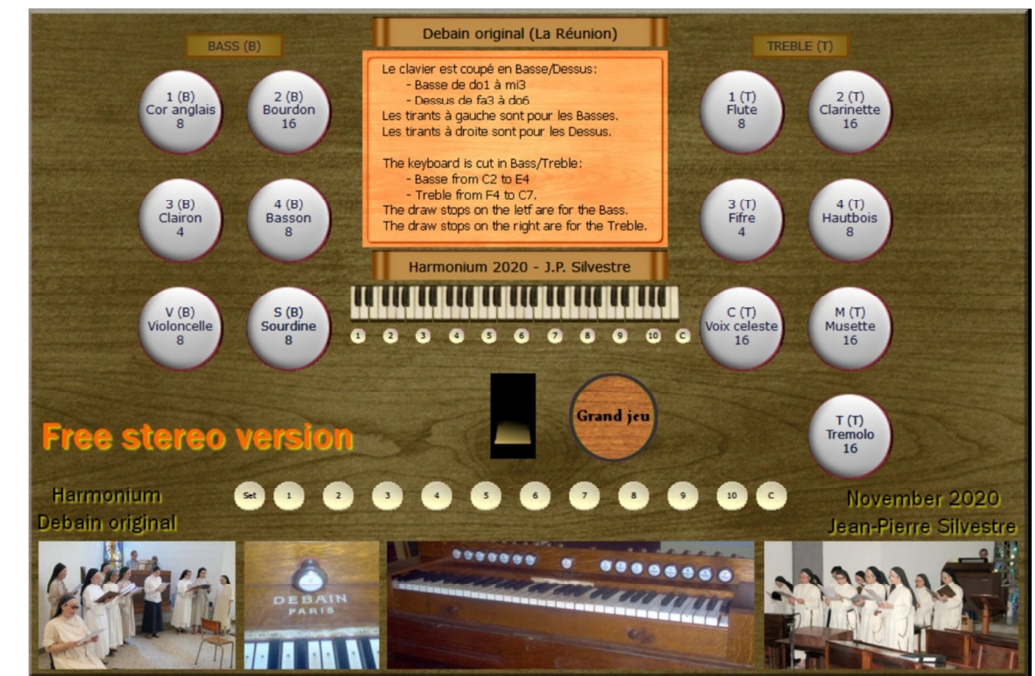

# III. Télécharger l'ensemble d'échantillons de l'harmonium DEBAIN

Aller au lien suivant :

https://www.jepisi.re/harmoniums/telecharger/Harmonium-Debain-Original-JPS.rar

Le fichier archive à une taille de 687 Mo environ. Il n'y rien d'autre à télécharger.

## IV. Installation de l'harmonium DEBAIN dans Hauptwerk (IV ou V)

Ouvrir le fichier **Harmonium-Debain-Original-JPS.rar** avec Hauptwerk selon la procédure habituelle : Par **Menu File / Install Organ or Temperament**, sélectionner le fichier **Harmonium-Debain-Original-JPS.rar**. Attendre la fin de la copie des fichiers...

L'ensemble des échantillons occupe **environ 1 Go en RAM**. Les échantillons ont été réglés sur un tempérament **ÉGAL** à **440 Hz.** 

#### Au moment de l'installation (Rank Audio/Memory Options), activer les options suivantes :

- Sélectionnez tous les rangs de jeux à gauche.
- Changez « Memory channel format » à Stéréo
- Changez « Memory samples resolution » à 24 bits
- Changez « Memory compression » à Lossless compression
- Changez « Multiple samples Loops » à Load all available
- Vérifiez « Release sample truncation» à Normal (full release)

#### Premiers réglages après installation :

- Volume Audio de l'harmonium à -10 dB et 100 % (Volume moyen pour l'ordinateur ou le système audio)
- Aller à l'onglet « Informations » et appuyer sur Play pour écouter le fichier midi chargé par défaut.
- Vérifier et ajuster le volume audio de l'harmonium selon votre système audio.

#### Pédale d'expression

Affectez votre pédale d'expression à celle de la console :

- Clic droit sur la pédale dans la console puis choisir Adjust Midi
- Exp0 est sélectionnée dans la fenêtre qui s'ouvre
- Choisir « Auto-detect settings », actionner la pédale, Valider avec « Done »

#### Réverbération

La réverbération des échantillons est environ 2 secondes. C'est insuffisant pour un bon rendu de l'harmonium. Il vaut mieux avoir entre 3 et 5 secondes.

**Pour ajouter de la réverbération** : Comme cela dépend de votre installation, il n'y a pas de règles générales. Voici quelques idées :

- Utiliser la réverbération de votre carte son si celle-ci en propose une qui est satisfaisante...
- Utiliser une réverbération logicielle externe à Hauptwerk.
  Personnellement avec Hautpwerk 4, j'utilise la série Hauptwerk VST-Link + Cantabile 3 + Reverberate + LiquidSonics (Cathedral ou Church) avec des réglages appropriés.
- Utiliser la réverbération intégrée à Hauptwerk 5 (choisir une réverbération pas trop grande : Church 3s).

Remarque : La réverbération ajoutée se cumule avec celle des échantillons !

Par exemple : Echantillons 2s et Réverbération ajoutée à 6s = Réverbération totale trop longue à 8s !

#### **Plusieurs solutions**

- 1. Laisse la réverbération des échantillons et ajouter une réverbération de 3s : Total réverbération environ 5s
- 2. Réduire la réverbération des échantillons à 1s au chargement de l'orgue Ajouter une réverbération de 4s : Total réverbération environ 5s
- 3. Réduire au maximum celles des échantillons au chargement de l'orgue (à 120 ms) Ajouter une réverbération de 4 à 5s environ. Total réverbération environ 4 à 5s

#### Il faut tester toutes ces solutions (ou d'autres) pour trouver celle qui vous convient...

#### Paramétrer le canal du clavier utilisé :

Aller au menu Organ settings / Keyboards ...